#### FXO口语音网关网页配置

- 1. 网关LAN口出厂默认IP为192.168.11.1
- 2. 设置电脑网口IP与网关LAN口IP在同一网段,并通过网线直连到网关LAN口
- 3. 打开电脑浏览器,在地址栏输入网关LAN口IP,打开登录界面,首次登录时输入系统默认管理员用户名和密码同为 "admin"

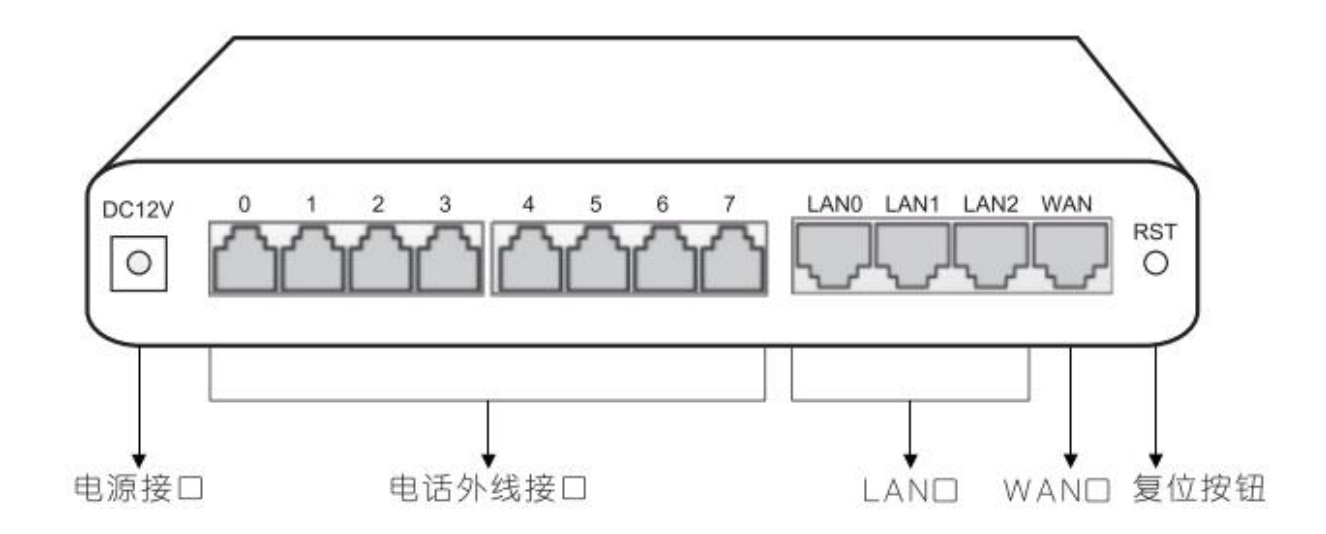

# WAN口IP地址配置

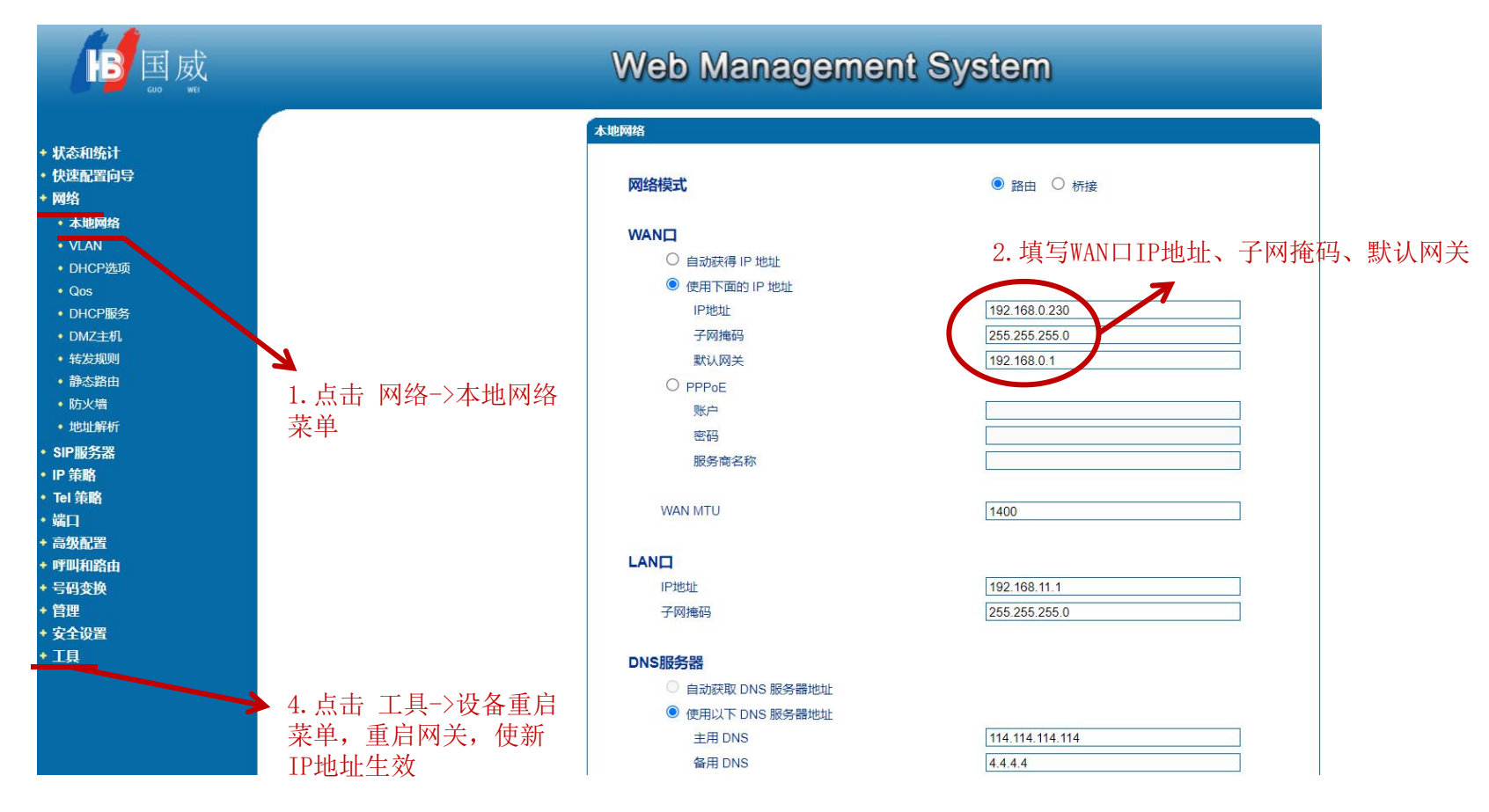

5. 连接网关WAN口到网络交换机并重新登录网关IP

3. 点击 保存

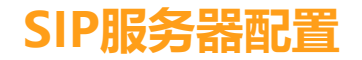

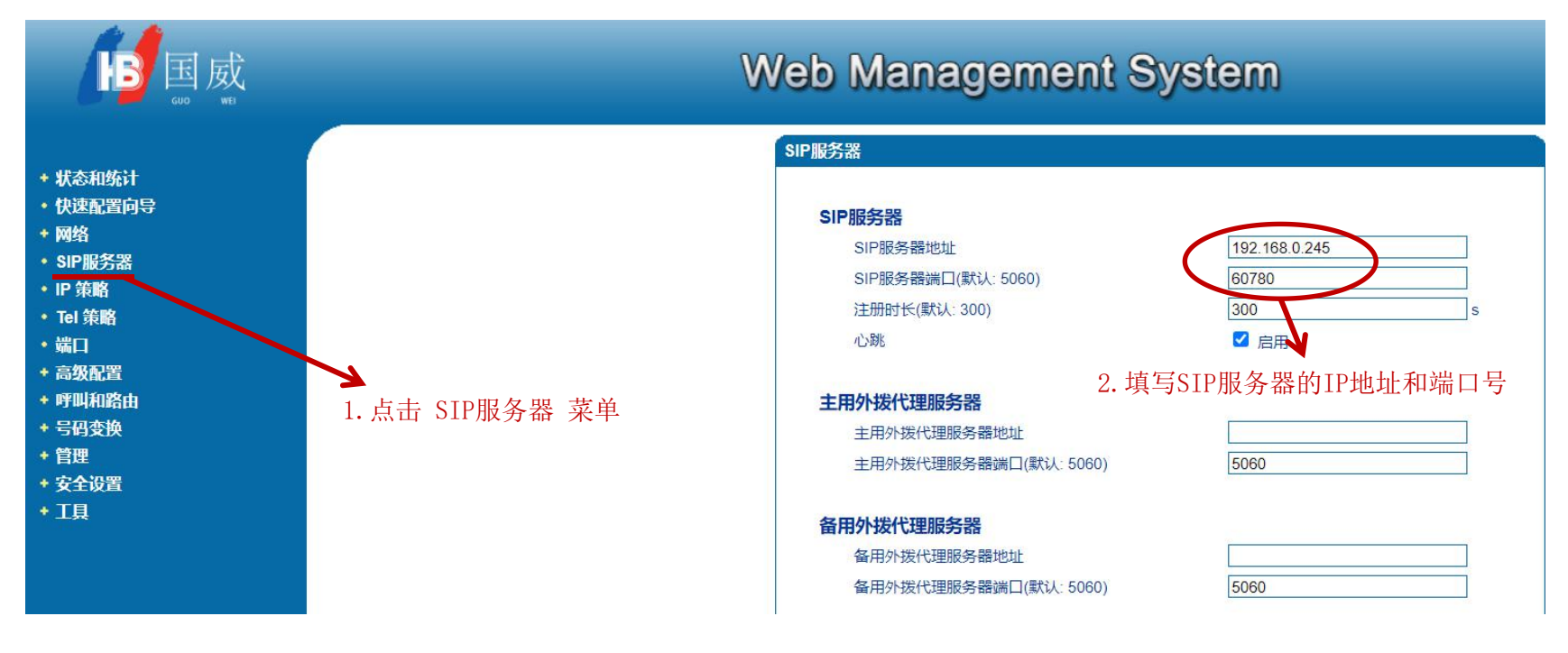

#### 添加端口

端口菜单页面,点添加,选择端口,填写代拨号码(外线呼入到网关后拨入SIP服务器的号码),延迟时间,点击保存

| 而山            | 0                     | T |
|---------------|-----------------------|---|
| 禁用端口          |                       |   |
| 注册            | ☑ 启用                  |   |
| IP 策略         | 0 <default></default> | ▼ |
| Tel 策略        | 0 <default></default> | • |
| SIP用户显示名称     |                       |   |
| SIP账户         |                       |   |
| SIP认证账户       |                       |   |
|               |                       |   |
| 认证密码          |                       |   |
| 认证 密码<br>代拨号码 | 1001                  |   |

# 添加呼出路由

在呼叫和路由->IP->Tel路由页面,添加呼出路由,填写描述,呼叫来源选择SIP服务器,主叫前缀填写SIP服务器送出主叫号码,被叫前缀填写any,呼叫目标选择端口

| 素引   | 0                                         |      | * |
|------|-------------------------------------------|------|---|
| 描述   | 1001-out                                  |      |   |
| 呼叫来源 | <ul><li>○ IP中继</li><li>● SIP服务器</li></ul> | 任意   | ¥ |
| 主叫前缀 | 1001                                      |      |   |
| 波叫前缀 | any                                       |      |   |
| 呼叫目标 | ● 端口                                      | 0    |   |
|      | ◎ 端口组                                     | 0 <> | • |

注意:在被叫前缀与主叫前缀中, any表示任意号码。

# 添加呼入路由

### 在呼叫和路由->Tel->IP/Tel路由页面,添加呼入路由,填写描述,呼叫来源 选择对应端口号,主/被叫前缀填写any,呼叫目标选择SIP服务器

| 23I  | 0                          | ▼                                     |
|------|----------------------------|---------------------------------------|
| 苗述   | 1001-in                    |                                       |
| 乎叫来源 | Port                       | 0 🔻                                   |
|      | ◎ 端口组                      | 0 <> •                                |
| 主叫前缀 | any                        |                                       |
| 皮叫前缀 | any                        |                                       |
| 乎叫目标 |                            | 0 🔻                                   |
|      | ◎ 端口组                      | 0 <> •                                |
|      | ◎ IP中继                     | · · · · · · · · · · · · · · · · · · · |
|      | <ul> <li>SIP服务器</li> </ul> |                                       |

注意:在被叫前缀与主叫前缀中, any表示任意号码。

# SIP服务器对接FXO口语音网关配置

在SIP服务器语音配置->外线管理->中继设置添加1条SIP中继,基本设置中填写中继网关IP地址、端口号、权限、分机出局号码、接口类型、最大呼叫数

| 类型:       | sip           |   |
|-----------|---------------|---|
| 名称:       | sip_8O        |   |
| 主代理地址/域名: | 192.168.0.230 | * |
| 备代理地址/域名: |               |   |
| 端口:       | 5060          | * |
| 协议类型:     |               |   |
| 主备类型:     | 无 🗸           |   |
| URI方案:    | SIP 🗸         |   |
| 权限:       | 企业内部 🗸        |   |
| 分机出局号码:   | 外线号码1 🗸       |   |
| 路由组:      | default 🗸     |   |
| 接口类型:     | NNI 🗸         |   |
| 最大呼叫数:    | 8             | * |
| 用户名:      |               |   |
| 密码:       |               |   |
| 用户回拨出局号码: |               |   |

#### 分机绑定外线呼出

# 在SIP服务器语音配置->用户管理页面分机添加外线号码1为呼出主叫号码,就能实现此分机与FXO网关对应外线接口呼出/呼入绑定

| 语音配置>>用户管理>>用                               | 1户管理 |         |      |         |       |       |    |  |
|---------------------------------------------|------|---------|------|---------|-------|-------|----|--|
| 所作修改将在重新加载后当                                | 效    |         |      |         |       |       |    |  |
| 我们会出 □→ → → → → → → → → → → → → → → → → → → |      |         |      |         |       |       |    |  |
| 用户                                          |      |         |      |         |       |       |    |  |
| □ 用户账号                                      | ☆ 姓名 | 用户组     | 分机号码 | 路由组     | 外线号码1 | 外线号码2 | 通道 |  |
| 6001                                        | SIP  | Default | 6001 | default | 1001  |       |    |  |
| 6002                                        | SIP  | Default | 6002 | default |       |       |    |  |
| 6003                                        | SIP  | Default | 6003 | default |       |       |    |  |
| 6004                                        | SIP  | Default | 6004 | default |       |       |    |  |
| 6005                                        | SIP  | Default | 6005 | default |       |       |    |  |
| 6006                                        | SIP  | Default | 6006 | default |       |       |    |  |
| 6007                                        | SIP  | Default | 6007 | default |       |       |    |  |
| 6008                                        | SIP  | Default | 6008 | default |       |       |    |  |
| 6009                                        | SIP  | Default | 6009 | default |       |       |    |  |
| 6010                                        | SIP  | Default | 6010 | default |       |       |    |  |
| 6011                                        | SIP  | Default | 6011 | default |       |       |    |  |
| 6012                                        | SIP  | Default | 6012 | default |       |       |    |  |
| 6013                                        | SIP  | Default | 6013 | default |       |       |    |  |
| 6014                                        | SIP  | Default | 6014 | default |       |       |    |  |
| 6015                                        | SIP  | Default | 6015 | default |       |       |    |  |
| 6016                                        | SIP  | Default | 6016 | default |       |       |    |  |
| 6017                                        | SIP  | Default | 6017 | default |       |       |    |  |
| 6018                                        | SIP  | Default | 6018 | default |       |       |    |  |
| 6019                                        | SIP  | Default | 6019 | default |       |       |    |  |
| 6020                                        | SIP  | Default | 6020 | default |       |       |    |  |

# FXO网关外线接口呼入SIP服务器设置

当用户设置外线号码1和FXO网关端口组代拨号码相同时,呼入呼出绑定 如多分机共用相同FXO网关端口呼出,但呼入到指定分机,队列或IVR时, 需设置如下被叫号码识别功能

在SIP服务器语音配置->外线管理->被叫号码识别页面添加呼叫规则, DNIS号码填写FXO网关端口组代拨号码,呼入指定分机,队列或IVR

|                                                                                                    | 设备概览 网络配置 语音配置 上网行为管理 | 对象管理 网络安全 系统管理                                                                                                    | 注销                                    |
|----------------------------------------------------------------------------------------------------|-----------------------|----------------------------------------------------------------------------------------------------|---------------------------------------|
|                                                                                                    | 语音配置>>外线管理>>被叫号码识别    | 新呼叫规则 👄 😁 😣                                                                                                    |                                       |
| <ul> <li>□ 外线管理</li> <li>ト 中继设置</li> <li>ト SIP注册设置</li> </ul>                                                                                   | Q、 <u>搜索</u><br>呼叫规则  | 新建FUIA00:         FX0         FX0           ANNIRATION:         FX0         FX0           DNISEAG:         1001         FX0 |                                       |
| <ul> <li>⊢ 呼入路由</li> <li>⊢ 呼出路由</li> <li>⊢ 变换号码</li> <li>⊢ 拨号规则</li> <li>⊢ 拨号规则</li> <li>⊢ 数号号韵贯别</li> <li>ト 主叫号码识别</li> <li>□ PBX业务</li> </ul> |                       | 时间 操作     天     小时     操作       企业总机     ⅣR ▼     添加        企业总机: ⅣR     添加         原业总机: ⅣR     添加        原形         下移    | ····································· |
| <ul> <li>回 状态报告</li> </ul>                                                                                                    |                       | □→→→→→→→→→→→→→→→→→→→→→→→→→→→→→→→→→→→→                                                                                       |                                       |